# 1. Se connecter avec FranceConnect en cliquant sur l'icône ou se « Créer un compte »

| Bienvenue                                                                                      |   |
|------------------------------------------------------------------------------------------------|---|
| Connectez-vous à votre espace personnel.                                                       |   |
| Bienvenue sur le Portail subventions de la Collectivité européenne d'Alsace                    |   |
| Connexion                                                                                      | _ |
| Gagnez du temps dans la réalisation de vos démarches en vous connectant par FranceConnect<br>! | t |
| S'identifier avec<br>FranceConnect                                                             |   |
| Qu'est-ce que FranceConnect ? 🗗                                                                |   |
| Ou                                                                                             | - |
| Connexion                                                                                      |   |
|                                                                                                |   |
| Identifiant ou adresse électronique                                                            |   |
| A Mot de passe                                                                                 |   |
|                                                                                                |   |
| Se connecter                                                                                   | 9 |
| Récupérer mes informations de connexion         Le Créer un compte                             |   |

# 2. Compléter les informations de connexion et les informations personnelles

- L'identifiant ne doit pas comporter d'espace ou d'accent et doit être compris entre 10 et 32 caractères.
- Le mot de passe doit comporter au moins une majuscule, une minuscule, un chiffre, un caractère spécial (^[\w\+\-\\*\/\,\;\:\?\.\!\=\%\\$\&\"\'\(\\_\)\@\#\{\}\\\\[\]]\*\$) et contenir au moins 10 caractères.

|                                          | Créez votre compte                     |
|------------------------------------------|----------------------------------------|
| • Vos informations de connexion          |                                        |
| Identifiant *                            | AssociationSRCOLMAR                    |
| Mot de passe *                           | ······································ |
| Confirmation du mot de passe *           |                                        |
| Vos informations personnelles            |                                        |
| Civilité *                               | Monsieur 🔹                             |
| Nom *                                    | RIBEIRO                                |
| Prénom *                                 | Ugo                                    |
| Adresse électronique *                   | ribeiro@gmail.com                      |
| Confirmation de l'adresse électronique * | ribeiro@gmail.com                      |
|                                          | Créer mon compte                       |

#### 3. Activer votre compte

Un message de validation vous indique que votre demande de compte est enregistrée et qui faut vous rendre sur votre boîte mail pour activer votre compte :

| Validation                                                                                                    |     |
|----------------------------------------------------------------------------------------------------|-----|
| Votre demande de création de compte est enregistrée. Vous allez recevoir un courriel afin d'activer votre compt | .e. |
| En cas de non-réception du courriel, merci de vérifier dans vos dossiers de courriers indésirables ou spams.    |     |

Cliquer sur le lien présent dans le mail réceptionné :

Bonjour Monsieur Ugo RIBEIRO,

Nous venons de recevoir une demande de création de compte à votre nom sur le Portail subventions de la Collectivité européenne d'Alsace.

Votre identifiant est : AssociationSRCOLMAR

Pour valider votre compte et accéder à votre espace personnel, merci de cliquer sur le lien suivant (ou de coller cette adresse dans votre navigateur) : <u>Activer mon compte.</u>

Attention, ce lien est valable pour une durée de 72 heures maximum. Au-delà de ce délai, vous devrez recommencer la procédure sur le site <u>https://subventions.alsace.eu/.</u>

En vous remerciant pour votre confiance,

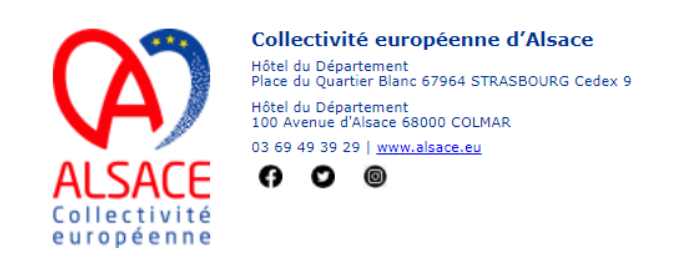

### 4. Se connecter au Portail subventions

Vous pouvez à présent vous connecter au Portail subventions en cliquant sur « Ecran de connexion » :

|            | Bienvenue                                       |  |
|------------|-------------------------------------------------|--|
|            | Confirmation de création de compte              |  |
| Validation |                                                 |  |
| Valuation  | s activá. Vous pouvoz vous connactor au portail |  |

#### Cliquer sur « Se connecter » :

|    | Connexion                                     |
|----|-----------------------------------------------|
| 4  | AssociationSRCOLMAR                           |
| ٩, |                                               |
|    | Se connecter 🕇                                |
|    | د.<br>Récupérer mes informations de connexion |
|    | 🛃 Créer un compte                             |

#### 5. Lire et accepter les Conditions Générales d'Utilisation

28. Les conditions d'utilisation du portail s'inscrivent dans le cadre de l'article 4 de l'ordonnance n°2005-1516 du 8 décembre 2005 relative aux échanges électroniques entre les usagers et les autorités administratives et entre les autorités administratives.

Conformément aux dispositions de l'article 4 de l'ordonnance n°2005-1516 du 8 décembre 2005, les présentes conditions générales et les conditions spécifiques propres à chacune des démarches administratives proposées, s'imposent à tout utilisateur usager du portail.

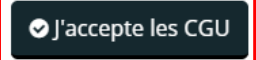

## 6. Cliquer sur « Déposer une demande d'aide »

| Espace personnel                                                                                                    |
|----------------------------------------------------------------------------------------------------|
|                                                                                                    |
| Votre espace personnel : un accès rapide à votre structure, vos demandes d'aide par thématique, vos fils de discussion |
| Mes services                                                                                                    |
| Mes demandes d'aide                                                                                                    |
| Déposer une demande d'aide<br>Suivre mes demandes d'aide                                                               |

#### 7. Choisir le dispositif souhaité dans « Liste des aides »

| Vous pouvez sélectionner le formulaire électronique parmi la liste disponible ci-dessous.<br>Recherche par libellé |  |
|----------------------------------------------------------------------------------------------------|--|
| Recherche par libellé Q                                                                                            |  |
|                                                                                                    |  |
| Filtrer par famille de tiers                                                                                       |  |

# 8. Lire le préambule et répondre aux questions relatives aux critères d'éligibilité

Ces questions permettent de vérifier que vous êtes bien éligible au dispositif d'aide.

# 9. Choix de la famille

Indiquer quelle structure vous représentez à l'aide du menu déroulant et préciser si vous êtes domicilié(e) en France ou à l'étranger puis cliquer sur « Suivant » :

| Choix de la               | a famille                                                    |                         |
|---------------------------|--------------------------------------------------------------|-------------------------|
| ⊖ Précédent               |                                                              | Suivant 🛛               |
| Veuillez saisir les infor | rmations nécessaires à la vérification d'existence du tiers. |                         |
|                           |                                                              |                         |
|                           | Je suis ou je représente un(e) * - Votre choix -             | •                       |
|                           |                                                              |                         |
|                           |                                                              | ● Enregistrer Suivant ● |

# 10. Renseigner le N° SIRET puis cliquez sur « Suivant »

| Choix de la famille                                            |                            |                                 |           |
|----------------------------------------------------------------|----------------------------|---------------------------------|-----------|
|                                                                |                            |                                 | Suivant ⊙ |
| Veuillez saisir les informations nécessaires à la vérification | d'existence du tiers.      |                                 |           |
| Je suis ou je représente un(e) *                               | Association                |                                 | •         |
| Domicilié(e)                                                   | ● En France ◎ A l'étranger |                                 |           |
| SIRET *                                                        | 017050402 00076            |                                 |           |
| © Précédent                                                    |                            | <ul> <li>Enregistrer</li> </ul> | Suivant 🛛 |

#### Si vous ne possédez pas de SIRET :

Le numéro SIRET est attribué à chaque personne morale qui en fait la demande. Ce numéro est obligatoire lorsqu'un établissement souhaite demander une subvention ou un paiement en provenance de l'Etat ou des collectivités territoriales. L'inscription est gratuite et est à effectuer auprès du Pôle Sirene Association de l'Insee de préférence par courriel (pour un traitement plus rapide) ou par courrier postal.

- par courriel à : sirene-associations@insee.fr
- par courrier à :

CENTRE STATISTIQUE DE METZ Centre des Statistiques sociales et locales Pôle Sirene Associations 32 avenue André Malraux CS 90403 57008 METZ CEDEX 01

par téléphone au 03 72 40 87 40 de 13h30 à 16h30

#### Doivent être joints à la demande :

- le récépissé d'inscription au Tribunal d'instance pour les associations situées dans les départements Bas-Rhin, Haut-Rhin, Moselle ou une copie de l'extrait paru au Journal officiel

- une copie des statuts.

Merci de veiller à ce que le nom de votre association soit bien indiqué sur votre boîte aux lettres.

# 11. Compléter vos informations personnelles et celle du tiers que vous représentez puis cliquer sur « Suivant »

Les champs suivis d'une \* sont obligatoires.

| Nom complet *        | Monsieur Ugo RIBEIRO |
|----------------------|----------------------|
| Adresse électronique | ribeiro@gmail.com    |
| Téléphone *          | 03 89 80 38 60       |
| Portable             | 06 59 86 47 23       |

| SIRET *                                                | 017050402 00076                           |                                    |
|--------------------------------------------------------|-------------------------------------------|------------------------------------|
| Raison sociale *                                       | ASSOCIATION SRCOLMAR                      | Indiquer le nom de votre structure |
| Sigle                                                  | SRC                                       |                                    |
| N° RNA ou à défaut celui du récépissé en préfecture    |                                           |                                    |
| Date de publication de la création au journal officiel | Ť.                                        |                                    |
| Date de publication de la création au RNA              | ***<br>•                                  |                                    |
| Date de la dernière déclaration au RNA                 |                                           |                                    |
| NAF                                                    | Veuillez saisir un NAF                    |                                    |
| Forme juridique                                        | Veuillez sélectionner une forme juridique |                                    |
| Site internet                                          | http://www.src@hotmail.fr                 |                                    |
|                                                        |                                           |                                    |

## 12. Compléter l'adresse du demandeur (de l'établissement représenté)

L'écran suivant vous permet de saisir votre adresse si vous êtes une personne physique ou l'adresse de la structure au nom de laquelle vous déposez la demande.

Attention : il faut saisir l'adresse dans le moteur de recherche « adresse.data.gouv.fr ». Ce champ permet de remonter toutes les adresses disponibles en ne saisissant que le début de l'adresse :

| Vous êtes domicilié : | En France                                                                             |
|-----------------------|---------------------------------------------------------------------------------------|
|                       | ASSOCIATION SRCOLMAR                                                                  |
|                       | adresse. <b>data.gouv</b> .fr<br>Kervel Kalak<br>Kervel Kancak<br>Trouver une adresse |
|                       | <b>Q</b> 15 rue ampère 68000                                                          |
|                       | 15 Rue Ampère 68000 Colmar                                                            |

L'adresse sélectionnée se positionnera automatiquement dans les champs correspondants sur les lignes suivantes :

| Vous êtes domicilié : | En France                                                                 |
|-----------------------|---------------------------------------------------------------------------|
|                       | ASSOCIATION SRCOLMAR                                                      |
|                       | adresse. <b>data.gouv</b> .fr<br>Kiriniugi Fixeani<br>Trouver une adresse |
|                       | Q ex : allée Nicolas Le Blanc 56500 VANNES                                |
|                       |                                                                           |
| Adresse *             | Identité du destinataire et/ou service                                    |
|                       | Bâtiment, résidence, entrée, zone industrielle                            |
|                       | 15 Rue Ampère                                                             |
|                       | Mentions spéciales de distribution, boite postale                         |
| Code postal / Ville * | 68000 COLMAR                                                              |
|                       |                                                                           |
|                       | ○ Enregistrer Suivant ④                                                   |

Cliquer sur suivant.

# 13. Compléter les informations relatives au représentant légal et cliquer sur « Suivant »

|         | Êtes-vous ce représentant ? * | Oui O Non         |   |
|---------|-------------------------------|-------------------|---|
|         | Fonction *                    | Président         | • |
|         | Civilité *                    | Monsieur          | • |
|         | Nom *                         | RIBEIRO           |   |
|         | Prénom *                      | Ugo               |   |
|         | Profession                    |                   |   |
|         | Adresse électronique          | ribeiro@gmail.com |   |
|         | Téléphone                     | 03 89 80 38 60    |   |
|         | Portable                      | 06 59 86 47 23    |   |
|         | Fax                           |                   |   |
| Adresse |                               |                   |   |
|         | Adresse identique au tiers    | ● Oui             |   |
|         |                               |                   |   |

## 14. Vérifier les informations concernant les représentants du demandeur

Si vous avez besoin d'apporter des modifications, cliquer sur l'icône « crayon ».

Vous pouvez également ajouter un nouveau représentant en cliquant sur « Créer un nouveau représentant ».

| Contacts du demandeur                                                      |                                 |
|----------------------------------------------------------------------------|---------------------------------|
| ❷ Précédent                                                                | Suivant 🛛                       |
| Veuillez saisir les informations concernant les représentants du demandeur |                                 |
| Monsieur Ugo RIBEIRO      Précident                                        |                                 |
|                                                                            |                                 |
| Représentant légal                                                         |                                 |
| 15 Rue Ampère                                                              |                                 |
| 68000 COLMAR                                                               |                                 |
| • 03 89 80 38 60                                                           |                                 |
| D 06 59 86 47 23                                                           |                                 |
| ▼ ribeiro@gmail.com                                                        |                                 |
|                                                                            | + Créer un nouveau représentant |
| Précédent                                                                  | Suivant O                       |

Vous pouvez à présent compléter votre formulaire de demande de subvention en suivant les différentes étapes.